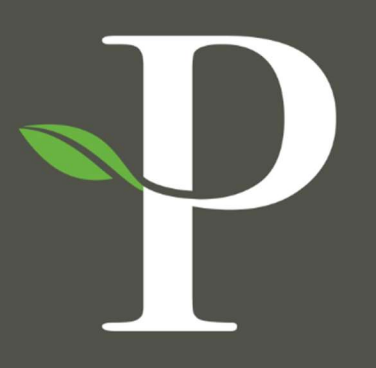

# **Parkside Financial**

BANK & TRUST

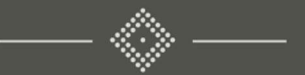

## Treasury Management Online Platform

Uploading a NACHA File

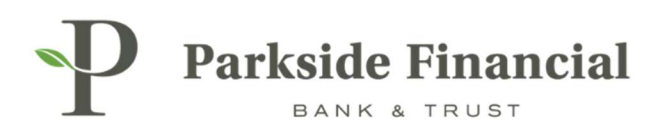

### ACH | UPLOADING A NACHA FILE

#### SELECT THE PAYMENTS TAB $\rightarrow$ ACH $\rightarrow$ CREATE ACH PAYMENT

|                                                                                                    |                                                                                                    | 2                                                                                                    | Message Center A Notifications O Cut<br>DASHBOARD ACCOUNTS                                                                                                    | -Off Times Last Login: 08/22/2024, 01:13                      | PM, CST ≧ Hi, bwerner8713 (pfbttest) →<br>S → REPORTING → ADMIN → |
|----------------------------------------------------------------------------------------------------|----------------------------------------------------------------------------------------------------|----------------------------------------------------------------------------------------------------|----------------------------------------------------------------------------------------------------|---------------------------------------------------------------|-------------------------------------------------------------------|
| Transfer<br>Create Transfer from Template<br>Transfer Activity<br>Recurring Transfers<br>Transfer Templates<br>Create Loan Payment<br>Loan Payment Activity | Wire<br>Create USD Wire from Template<br>Upload Wires<br>Wire Activity<br>Wire File Activity<br>Recurring Wires<br>Wire Templates<br>Wire Beneficiaries<br>Wire Upload Formats | ACH<br>Create ACH Payment<br>Create ACH Tax Payment<br>ACH File Activity<br>ACH Payment Activity<br>Recurring ACH Payments<br>ACH Templates<br>ACH Templates<br>ACH Tax Templates<br>ACH Recipients<br>ACH Recipient Activity<br>ACH Recipient Import Layout<br>ACH Notification of Change<br>Activity | Positive Pay<br>Check Exceptions<br>Check Exceptions - Decision<br>Activity<br>ACH Exceptions - Decision Activity<br>ACH Exceptions - Filter Rules<br>Create Issued Items<br>Issued Items Activity<br>Check Upload Formats | Stop Payment<br>Create Stop Payments<br>Stop Payment Activity | Bill Pay<br>Business Bill Pay                                     |
|                                                                                                    |                                                                                                    | ACH Return Activity                                                                                                    |                                                                                                    |                                                               |                                                                   |

#### CHOOSE UPLOAD NACHA FILE AT THE TOP.

| Parkside Financial                                                                                                    |           |                 | S Messa | ge Center<br>D |
|----------------------------------------------------------------------------------------------------|-----------|-----------------|---------|----------------|
| Create ACH Payment <sup>©</sup>                                                                                         |           |                 |         |                |
| 1. Upload File     2. File Summary     Manual Entry     From Template     Upload Nacha File Upload Nacha Formatted File | 3. Review | 4. Confirmation |         |                |
| Select File Maximum of 10,000 payments Upload Cancel                                                                    |           |                 |         |                |

P

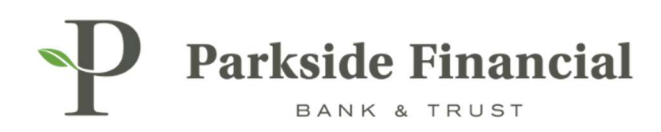

#### SELECT THE NACHA FILE YOU WANT TO UPLOAD.

CLICK UPLOAD.

| reate ACH Pa       | yment <sup>©</sup>        |           |                 |  |
|--------------------|---------------------------|-----------|-----------------|--|
| 1. Upload File     | 2. File Summary           | 3. Review | 4. Confirmation |  |
| Manual Entry OFro  | m Template 💿 Upload Nacha | File      |                 |  |
| Inload Nacha For   | matted File               |           |                 |  |
| opioau Nacila i ol | matted The                |           |                 |  |
| [                  |                           |           |                 |  |
| Select File        |                           |           |                 |  |
| NACHA TEST UPL     | .0AD.txt                  | ×         |                 |  |

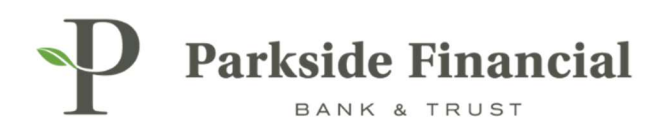

#### CHOOSE THE FREQUENCY AND THE EFFECTIVE DATE.

DOUBLE CHECK THAT THE INFORMATION IS UPLOADED CORRECTLY.

| Parkside                                                                                     | Financial                                                        |                            |                         |                   |                 |                                           |                     |        | Message C |
|----------------------------------------------------------------------------------------------|------------------------------------------------------------------|----------------------------|-------------------------|-------------------|-----------------|-------------------------------------------|---------------------|--------|-----------|
| eate Paym                                                                                    | ent                                                              |                            |                         |                   |                 |                                           |                     |        |           |
| Upload File<br>ayment Detai                                                                  | 2. Рауте                                                         | ent Details 3. Rev         | iew                     | 4. Confirmation   |                 |                                           |                     |        |           |
| PARKSIDE FIN                                                                                 | ANCI 00000                                                       | testricted   3 Recipients  |                         |                   |                 |                                           |                     |        | ^         |
| Status:                                                                                      | Ready                                                            |                            | Debit: \$4.00 Frequency |                   |                 | Frequency: *                              | iquency: * One Time |        |           |
| ACH Company Nam<br>ACH Company ID:<br>SEC Code:<br>Entry Description:<br>Discretionary Data: | 2 PARKSIDE FINANC<br>9262347309<br>CCD<br>ACH<br>PARKSIDE FINANC | IAL                        | Audit:                  |                   | l               | Please validate the Effective Date: * 08/ | 23/2024             | acy    |           |
|                                                                                              | Q Preno                                                          | ite Only (0) Hold Only (0) |                         |                   |                 |                                           |                     |        |           |
| ACULA Test 1                                                                                 | ID Number ‡                                                      | Account Number ©           | Account Type #          | Routing Number \$ | Credit/Debit \$ | Amount ©                                  | Prenote ‡           | Hold © | Addenda   |
| ACHA Test 2                                                                                  |                                                                  | 0126000                    | Checking                | 081019405         | CR              | 01.50<br>02.50                            | No                  | NO     | Addende   |
| alanced File                                                                                 |                                                                  | 8126500                    | Checking                | 081019405         | DR              | \$4.00                                    | No                  | No     | Addenda   |
| iewing 1 - 3 of 3 Re                                                                         | cipients                                                         |                            | and recording to        | 001012-000        | UN              | 34.00                                     | 110                 | 110    | 25 ~      |
| Review Can                                                                                   | el                                                               |                            |                         |                   |                 |                                           |                     |        |           |

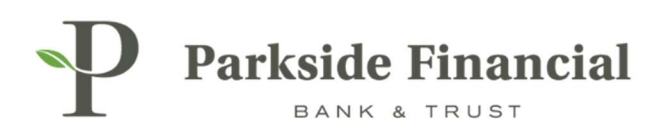

#### CLICK REVIEW.

| P Parkside                                                                | Financial                                                        |                           |                                    |                   |                |                                                      |            |        | Message Center |
|---------------------------------------------------------------------------|------------------------------------------------------------------|---------------------------|------------------------------------|-------------------|----------------|------------------------------------------------------|------------|--------|----------------|
| reate Paym                                                                | ent                                                              |                           |                                    |                   |                |                                                      |            |        |                |
| 1. Upload File<br>Payment Detail                                          | 2. Payme                                                         | nt Details 3. Rev         | iew                                | 4. Confirmation   |                |                                                      |            |        |                |
| PARKSIDE FIN                                                              | ANCI 00000                                                       | estricted 3 Recipients    |                                    |                   |                |                                                      |            |        | ^              |
| Status: Ready                                                             |                                                                  |                           | Debit: \$4.00 Frequency:* One Time |                   |                |                                                      |            | *      |                |
| ACH Company ID:<br>SEC Code:<br>Entry Description:<br>Discretionary Data: | PARKSIDE FINANCI<br>9262347309<br>CCD<br>ACH<br>PARKSIDE FINANCI | AL                        | Audit                              |                   |                | Please validate the Effe<br>Effective Date: * 08/23/ | 2024       | acy    |                |
|                                                                           | Q Prenot                                                         | te Only (0) Hold Only (0) |                                    |                   |                |                                                      |            |        |                |
| Recipient Name ‡                                                          | ID Number \$                                                     | Account Number \$         | Account Type #                     | Routing Number \$ | Credit/Debit ‡ | Amount 0                                             | Prenote \$ | Hold 0 | Addenda        |
| NACHA Test 1                                                              |                                                                  | 8126880                   | Checking                           | 081019405         | CR             | \$1.50                                               | No         | No     | Addenda        |
| NACHA Test 2                                                              |                                                                  | 8126880                   | Checking                           | 081019405         | CR             | \$2.50                                               | No         | No     | Addenda        |
| Balanced File                                                             |                                                                  | 8126500                   | Checking                           | 081019405         | DR             | \$4.00                                               | No         | No     | Addenda        |
| Viewing 1 - 3 of 3 Rec                                                    | ipients                                                          |                           |                                    |                   |                |                                                      |            |        | 25 🗸           |
| Review                                                                    | el                                                               |                           |                                    |                   |                |                                                      |            |        |                |

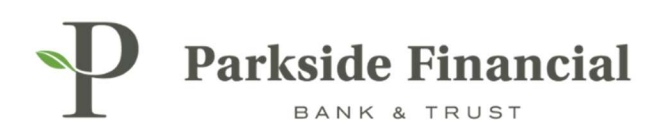

#### CLICK CONFIRM.

| Parkside I                                                                                                | inancial                                                                    |                     |                                           |                  |                |                                                     |                       |         | Message Center |
|----------------------------------------------------------------------------------------------------|-----------------------------------------------------------------------------|---------------------|-------------------------------------------|------------------|----------------|-----------------------------------------------------|-----------------------|---------|----------------|
| Create Payme                                                                                              | ent                                                                         |                     |                                           |                  |                |                                                     |                       |         | J              |
| 1. Upload File                                                                                            | 2. Payment Det                                                              | ails 3. Revie       | sw                                        | 4. Confirmation  |                |                                                     |                       |         |                |
| Payment Detail                                                                                            |                                                                             |                     |                                           |                  |                |                                                     |                       |         |                |
| PARKSIDE FINAN                                                                                            | CI 0000001 3 Recipients                                                     |                     |                                           |                  |                |                                                     |                       |         | ~              |
| Status:<br>ACH Company Name:<br>ACH Company ID:<br>SEC Code:<br>Entry Description:<br>Discretionary Data: | Ready PARKSIDE FINANCI 9262347309 CCD ACH PARKSIDE FINANCIAL Q Prenote Only | r (0) Hold Only (0) | Debit: \$4.00<br>Credit: \$4.00<br>Audit: |                  |                | Please validate the Eff<br>Effective Date: 08/23/20 | ective Date for accur | acy     |                |
| Recipient Name \$                                                                                         | ID Number ‡                                                                 | Account Number \$   | Account Type \$                           | Routing Number ‡ | Credit/Debit ‡ | Amount #                                            | Prenote \$            | Hold \$ | Addenda        |
| NACHA Test 1                                                                                              |                                                                             | 8126880             | Checking                                  | 081019405        | CR             | \$1.50                                              | No                    | No      | Addenda        |
| NACHA Test 2                                                                                              |                                                                             | 8126880             | Checking                                  | 081019405        | CR             | \$2.50                                              | No                    | No      | Addenda        |
| Balanced File                                                                                             |                                                                             | 8126500             | Checking                                  | 081019405        | DR             | \$4.00                                              | No                    | No      | Addenda        |
| Viewing 1 - 3 of 3 Reci                                                                                   | pients                                                                      |                     |                                           |                  |                |                                                     |                       |         | 25 🗸           |
| Confirm Back                                                                                              | Cancel                                                                      |                     |                                           |                  |                |                                                     |                       |         |                |

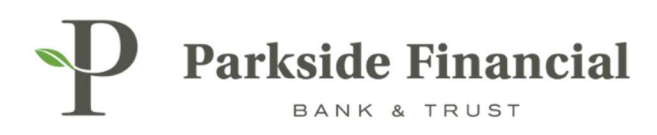

#### THE FILE HAS BEEN INITIATED AND IS PROCESSING.

| eate Payme                         | nt                        |               |                 |           |                                                             |                   |           |  |  |
|------------------------------------|---------------------------|---------------|-----------------|-----------|-------------------------------------------------------------|-------------------|-----------|--|--|
| . Upload File                      | 2. Payment                | Details       | 3. Review       |           |                                                             | 4. Confirmation   |           |  |  |
| ayment Detail                      | - A00000732754            | 47            |                 |           |                                                             |                   |           |  |  |
| ACH Payment is                     | s processing. Please revi | ew the ACH Pa | yment Activity. |           |                                                             |                   |           |  |  |
| PARKSIDE FINANO                    | CI 0000001 3 Recipients   |               |                 |           |                                                             |                   |           |  |  |
| Status:                            | Initiated                 |               |                 | Debit:    | \$4.00                                                      |                   |           |  |  |
| ACH Company Name: PARKSIDE FINANCI |                           |               |                 | Credit:   | \$4.00                                                      |                   |           |  |  |
| ACH Company ID:                    | CH Company ID: 9262347309 |               |                 | Audit:    | 8/22/2024 2:21:17 PM : BRANDI                               |                   |           |  |  |
| SEC Code:                          | CCD                       |               |                 |           | WERNER : Payment Initiated<br>8/22/2024 2:21:15 PM : BRANDI |                   |           |  |  |
| Entry Description:                 | ACH                       |               |                 |           | WERNER : Created                                            |                   |           |  |  |
| Discretionary Data:                | PARKSIDE FINANCIAL        |               |                 |           |                                                             |                   |           |  |  |
|                                    | Q Prenote C               | 0nly (0)      | Hold Only (0)   |           |                                                             |                   |           |  |  |
| Recipient Name 🕆                   | ID Number ‡               | Account I     | Number \$       | Account 1 | Гуре ‡                                                      | Routing Number \$ | Credit/De |  |  |
| NACHA Test 1                       |                           | 812688        | 0               | Checkin   | g 🧧                                                         | 081019405         | CR        |  |  |
| NACHA Test 2                       |                           | 812688        | 0               | Checkin   | g 🧧                                                         | 081019405         | CR        |  |  |
| Balanced File                      |                           | 812650        | 0               | Checkin   | g                                                           | 081019405         | DR        |  |  |
| Viewing 1 - 3 of 3 Recip           | pients                    |               |                 |           |                                                             |                   |           |  |  |
|                                    |                           |               |                 |           |                                                             |                   |           |  |  |